# ΣΥΝΤΟΜΟΣ ΟΔΗΓΟΣ

To Microcat Market σάς βοηθάει να αναζητάτε και να παραγγέλνετε ανταλλακτικά με πιο αποτελεσματικό τρόπο.

## ΠΡΟΣΔΙΟΡΙΣΜΟΣ ΟΧΗΜΑΤΟΣ

Ξεκινήστε με την αναγνώριση ενός οχήματος μέσω του αριθμού πλαισίου στο κουτί αναζήτησης οχήματος.

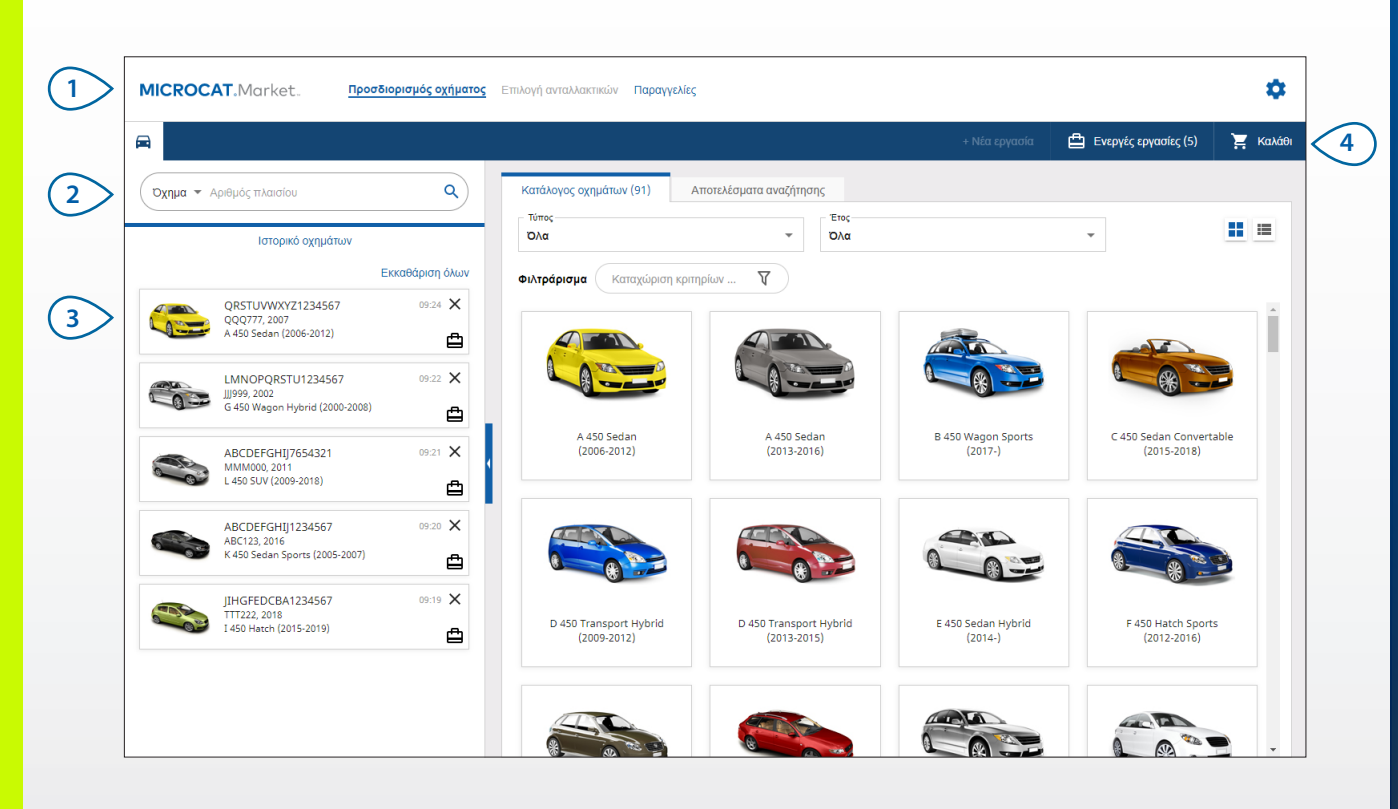

#### ΤΙ ΠΡΕΠΕΙ ΝΑ ΓΝΩΡΙΖΕΤΕ:

- Πατήστε τα εικονίδια # ד אום για να αλλάξετε από την προβολή πλέγματος στην προβολή λίστας του Καταλόγου οχημάτων.
- Για να αποκτήσετε πρόσβαση στις ρυθμίσεις και τους πόρους εκπαίδευσης, πατήστε το εικονίδιο .

## MICROCAT. Market.

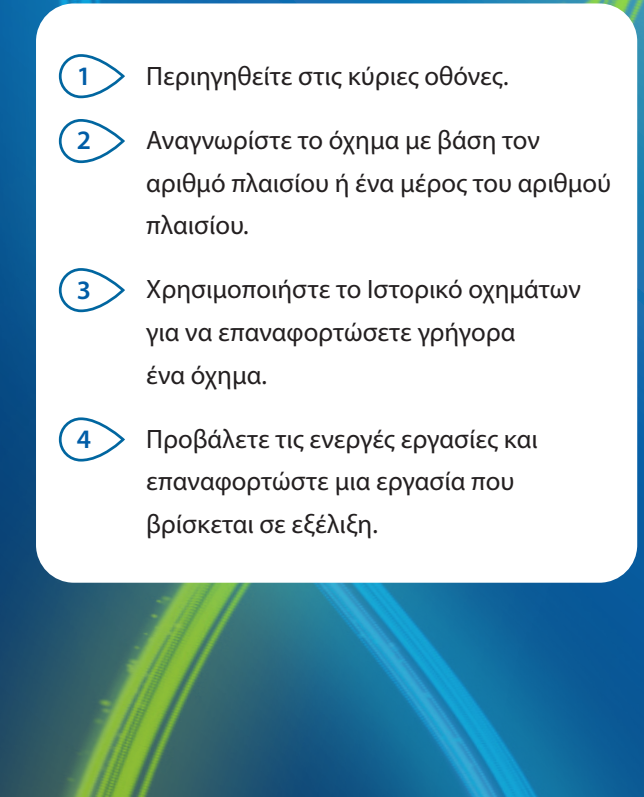

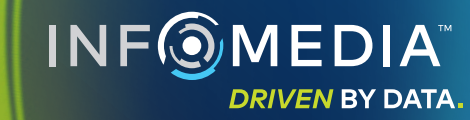

## ΕΠΙΛΟΓΗ ΑΝΤΑΛΛΑΚΤΙΚΩΝ

Βρείτε τα ανταλλακτικά που θέλετε γρήγορα και με ακρίβεια, χρησιμοποιώντας τις εύχρηστες επιλογές αναζήτησης. Προσθέστε τα ανταλλακτικά στην παραγγελία και δείτε το Καλάθι αγορών ανά πάσα στιγμή.

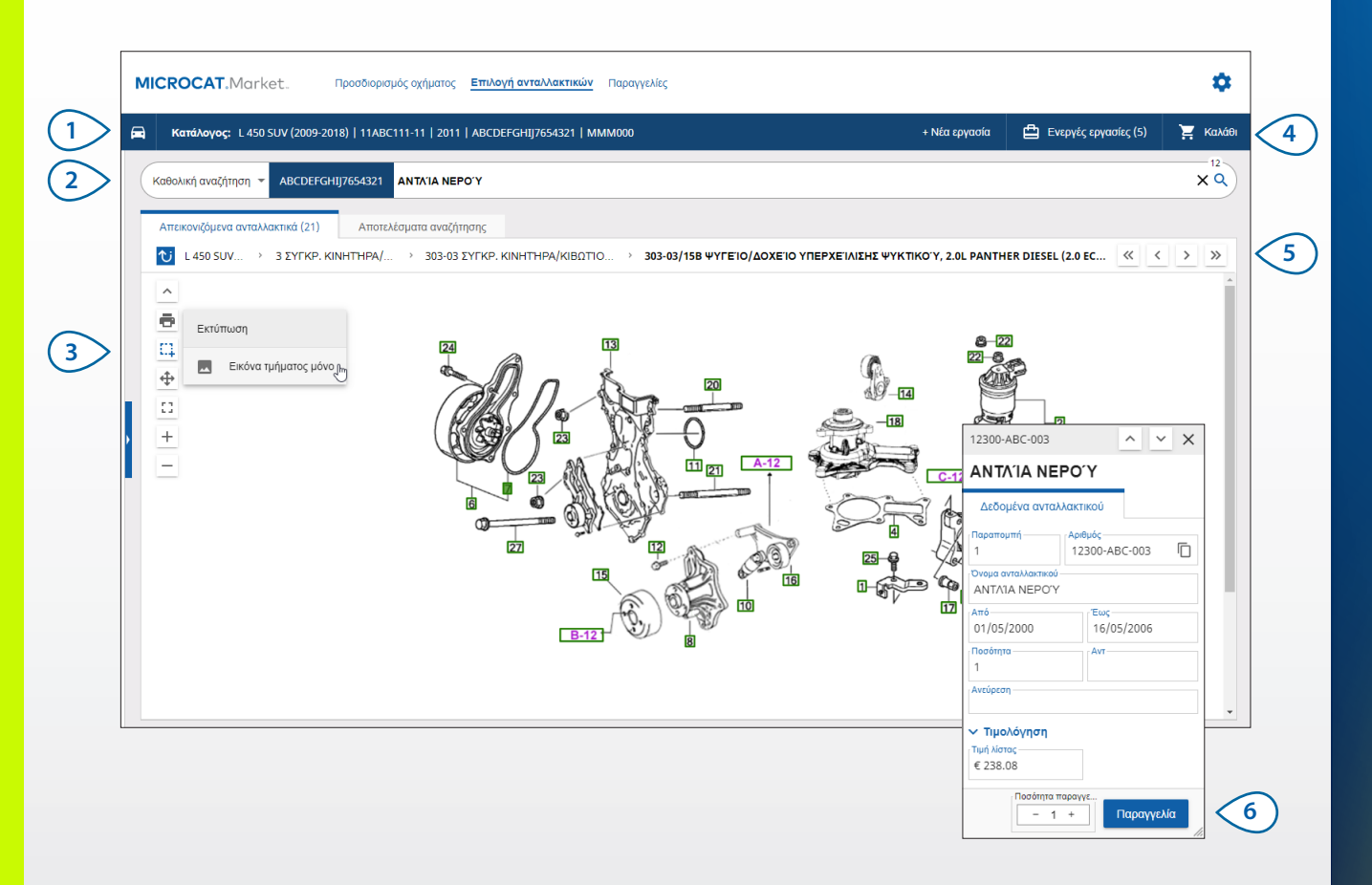

#### ΤΙ ΠΡΕΠΕΙ ΝΑ ΓΝΩΡΙΖΕΤΕ:

- Για να αναπτύξετε ή να συμπτύξετε τα στοιχεία του οχήματος, πατήστε το εικονίδιο 🖻 .
- Για να πάτε πίσω ένα βήμα, πατήστε το εικονίδιο <sup>1</sup>

## MICROCAT. Market.

- Δείτε τα στοιχεία του οχήματος ανά πάσα στιγμή.
- Αναζητήστε ανταλλακτικά με βάση την περιγραφή, τον αριθμό ή τον κωδικό του ανταλλακτικού.
- 3 Χρησιμοποιήστε τα εικονίδια απεικόνισης για να αλλάξετε το μέγεθος των απεικονίσεων και για να εκτυπώσετε εικόνες.
- Ξεκινήστε μια νέα εργασία, αποκτήστε πρόσβαση σε ενεργές εργασίες και προβάλετε το Καλάθι αγορών.
- 5 Χρησιμοποιήστε τα εικονίδια για να πλοηγηθείτε στην προηγούμενη ή στην επόμενη εικόνα.
- 6 Πατήστε μια παραπομπή απεικόνισης για να εμφανίσετε την κάρτα δεδομένων του ανταλλακτικού και να το παραγγείλετε.

INF MEDIA DRIVEN BY DATA.

## ΠΑΡΑΓΓΕΛΙΕΣ

Η οθόνη «Παραγγελίες» χρησιμοποιείται για την οριστικοποίηση, την αποστολή και την παρακολούθηση των παραγγελιών σας.

Με την καρτέλα «Στοιχεία παραγγελίας» μπορείτε να προβάλετε και να υποβάλετε σε επεξεργασία τα στοιχεία της παραγγελίας. Η καρτέλα «Αποθηκευμένες παραγγελίες» προβάλλει την κατάσταση πραγματικού χρόνου των παραγγελιών που έχετε αποστείλει.

|                                                                              | σαγγελιες (4)          |                                        |                                                                          |                          |                |                  |    |  |  |
|------------------------------------------------------------------------------|------------------------|----------------------------------------|--------------------------------------------------------------------------|--------------------------|----------------|------------------|----|--|--|
| Στοιχεία πελάτη                                                              | Οχήματα: 1 Στοιχεία: 4 |                                        | Κατάσταση παραγγελίας: Ενεργή εργασία Ημερομηνία τροποποίησης: 01/12/20: |                          |                |                  |    |  |  |
| Ονομα πελάτη<br>NextGen Market IMT Account                                   |                        |                                        | ΤΑΞΙΝΟΜΗΣΗ 🗸 📄 ΠΡΟΣΘΉΚΗ ΟΧΉΜΑΤΟΣ ΣΕ ΕΡΓΑΣΙΑ 🔹 + ΝΕΑ ΕΡΓΑΣΙΑ              |                          |                |                  |    |  |  |
| _ Αριθμός πελάτη<br>11177                                                    | Περιγραφή              | Αριθμός                                | Ποσ.                                                                     | Ποσ. που<br>παραγγέλθηκε | Τιμή<br>λίστας | Συνολική<br>τιμή |    |  |  |
| Διεύθυνση αποστολής Επεξεργασία                                              | L 450 SU<br>ABCDEFG    | V (2009-2018)<br>HIJ7654321 4 Στοιχεία |                                                                          |                          | ΠΡΟΣΘΉ         | ΚΗ ΑΝΤΑΛΛΑΚΤΙΚΙ  | 2N |  |  |
| NextGen Market IMT Account                                                   | ANTAIA NEPO'Y          | 12300-ABC-003                          | 1                                                                        | - 1 +                    | € 238.08       | € 238.08         | ×  |  |  |
| Training NextGen                                                             | Ο ΣΩΛΉΝΑΣ ΨΥΓΕΊΟΥ      | 12304-ABC-004                          | 1                                                                        | - 1 +                    | € 64.33        | € 64.33          | ×  |  |  |
| <b>L</b> 123456                                                              | ΔΙΆΤΑΞΗ ΘΕΡΜΟΣΤΆΤΗ     | 12305-ABC-005                          | 1                                                                        | - 1 +                    | € 75.05        | € 75.05          | ×  |  |  |
|                                                                              | Ο ΘΕΡΜΟΣΤΆΤΗΣ          | 12301-ABC-001                          | 1                                                                        | - 1 +                    | € 305.00       | € 305.00         | ×  |  |  |
| Αποθηκευμένες παραγγελίες    Α. επολής αγοράς/οσίμησης    131313    Ξημοώσος |                        |                                        |                                                                          |                          |                |                  |    |  |  |

#### ΤΙ ΠΡΕΠΕΙ ΝΑ ΓΝΩΡΙΖΕΤΕ:

- Για να δείτε μια εικόνα ενός ανταλλακτικού, πατήστε το εικονίδιο
- Για να διαγράψετε ένα στοιχείο από μια παραγγελία, πατήστε το εικονίδιο X.

## MICROCAT. Market.

- Χρησιμοποιήστε τη γραμμή πλοήγησης για να αποκτήσετε πρόσβαση στην οθόνη Παραγγελίες.
- Οροβάλετε και υποβάλετε σε επεξεργασία την παραγγελία στην καρτέλα Στοιχεία παραγγελίας. Παρακολουθήστε τις απεσταλμένες παραγγελίες σας στην καρτέλα Αποθηκευμένες παραγγελίες.
- Προβάλετε ή υποβάλετε σε επεξεργασία τα στοιχεία πελάτη και καταχωρήστε έναν αριθμό εντολής αγοράς.
- Εκτυπώστε ή διαγράψτε την παραγγελία σας ή εκτελέστε εκκαθάριση της παραγγελίας.
- 5 Ταξινομήστε τα ανταλλακτικά, προσθέστε ένα όχημα στην εργασία ή ξεκινήστε μια νέα εργασία.
- 6 Προσθέστε ανταλλακτικά απευθείας στην παραγγελία.
- 7 Αποθηκεύστε την παραγγελία ή υποβάλετε την παραγγελία στον αντιπρόσωπό σας.

# ΚΑΙΝΟΤΟΜΑ ΧΑΡΑΚΤΗΡΙΣΤΙΚΑ

## MICROCAT . Market

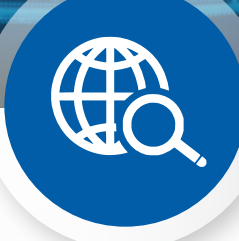

### ΚΑΘΟΛΙΚΗ ΑΝΑΖΗΤΗΣΗ

Χρησιμοποιήστε το κουτί Καθολική αναζήτηση για να πραγματοποιήσετε αναζήτηση με βάση την περιγραφή ανταλλακτικού, τον αριθμό ανταλλακτικού ή τον κωδικό ανταλλακτικού χωρίς να χρειάζεται να επιλέξετε τον τύπο αναζήτησης ανταλλακτικού.

Για παράδειγμα, αναγνωρίστε ένα όχημα μέσω του αριθμού πλαισίου και καταχωρήστε μια περιγραφή ανταλλακτικού ή έναν αριθμό ανταλλακτικού στο κουτί Καθολική αναζήτηση. Έπειτα, πατήστε το πλήκτρο Enter ή το εικονίδιο αναζήτησης.

#### Θα το λατρέψετε!

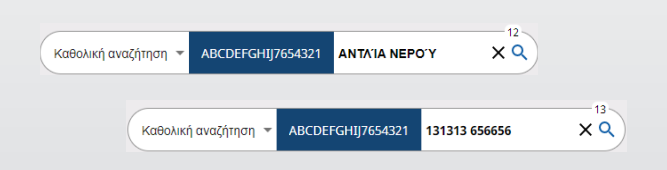

### ΕΝΕΡΓΕΣ ΕΡΓΑΣΙΕΣ

Κάθε φορά που προσδιορίζετε ένα όχημα και παραγγέλνετε κάποια ανταλλακτικά, η εργασία σας αποθηκεύεται ως Ενεργή εργασία.

Αυτό σημαίνει ότι μπορείτε να μεταβαίνετε από μία εργασία σε κάποια άλλη χωρίς να χρειάζεται να ανοίγετε νέες καρτέλες στο πρόγραμμα περιήγησης.

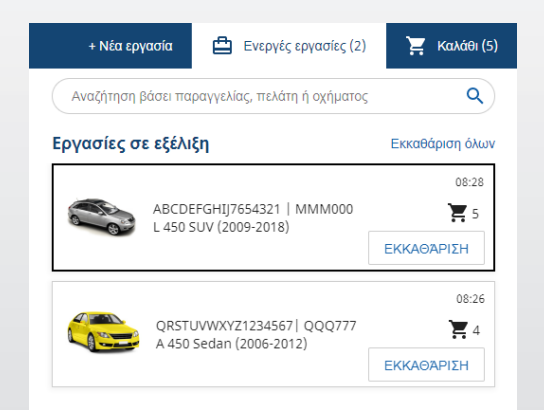

### ΚΑΛΑΘΙ ΑΓΟΡΩΝ

Δείτε το Καλάθι αγορών για μια γρήγορη επισκόπηση των ανταλλακτικών της παραγγελίας.

Αλλάξτε την ποσότητα ή διαγράψτε στοιχεία. Κατόπιν πατήστε «Οριστικοποίηση παραγγελίας» για να μεταβείτε στην οθόνη «Παραγγελίες».

Έτσι, πραγματικά εξοικονομείτε χρόνο.

| •                    | Νέα εργασία | 🗄 Eva | ργές εργασίε | ς (5)    | Καλάθι ( |
|----------------------|-------------|-------|--------------|----------|----------|
| Καλάθι αγορών        |             |       |              |          |          |
| L 450 SUV (2009-201) | 8)          |       |              |          |          |
| ABCDEFGHIJ7654321    |             |       |              |          | 3 Στοιχε |
| ΑΝΤΛΊΑ ΝΕΡΟΎ         | [           | - 1 + | € 238.08     | € 238.08 | ×        |
| 12300-ABC-003        |             |       |              |          |          |
| ΘΕΡΜΟΣΤΑΤΗΣ          |             | - 1 + | € 305.00     | € 305.00 | ×        |
| 12301-ABC-001        |             |       |              |          |          |
| ΣΩΛΉΝΑΣ ΨΥΓΕΊΟΥ      | [           | - 1 + | € 64.33      | € 64.33  | ×        |
| 12304-ABC-004        | L           |       |              |          |          |
| Μερικό σύνολο        |             |       |              | € 607.41 |          |
| Φόρος                |             |       |              | €60.74   |          |
| Σύνολο               |             |       |              | €668.15  |          |